## How to Capture Log

Go to **Settings** > **Log Download** > toggle **Enable Log Download**, then follow the instruction.

|   | K Log Downlo                     | oad Settings              |  |
|---|----------------------------------|---------------------------|--|
| 3 | ✓ Enable Log Do<br>http://192.16 | wnload<br>8.43.1:8080/log |  |
|   | Apply                            | Cancel                    |  |
| ? |                                  |                           |  |

## Download via Remote Manager

Step 1. Select the device which you intent to download the log file, click Settings.

| 🏷 RemoteMa                           | anager      | r    |        |                     |                 |        |          |                     |                  |                   |                   | - 🗆 ×         |
|--------------------------------------|-------------|------|--------|---------------------|-----------------|--------|----------|---------------------|------------------|-------------------|-------------------|---------------|
| 🕂 Device 💌 🔺 D                       | evice Disco | very | Ð      | Firmware Update 📗 🖿 | NT Live Hub 🛛 🕄 | ≱ Pref | erences  |                     |                  |                   |                   |               |
| All Devices                          | (5/68)      |      | 🕽 Refi | resh Total: 68 ( 😝  | 5 😝 0 😝 63 )    |        |          |                     |                  | Search.           | 2                 | R 🗊 🖉         |
| Unassigned Devices                   | (5/68)      |      | *      | Device Name         | IP Address      | irou   | Activity | Device Type         | Firmware Version | WI-FI Mac Address | LAN Mac Address   | D 🗕           |
| Group List:<br>✓ Multiple Selections |             | 1    | Θ      | Training room A     | 10.136.5.126    |        | Idle     | NovoPro             | v2.7.4.422       | 04:E6:76:C3:33:78 | ac:db:da:3d:56:8b | Novo-04F8B1D2 |
|                                      |             | 2    | 0      | Boardroom           | 10.136.5.17     |        | Idle     | NovoTouch LK Series | v3.1.1.284       | 10:D0:7A:71:BB:47 | 78:DD:D9:A3:8F:BD | Novo-02881601 |
|                                      |             | 3    | 0      | 2B02                | 10.136.7.132    |        | Idle     | NovoTouch LK Series | v3.0.2.210       | 10:D0:7A:62:09:F7 | 00:25:92:BD:CD:C5 | Novo-811F9F79 |
|                                      |             | 4    | 0      | 7B02                | 10.136.7.3      |        | Idle     | NovoPro             | v2.7.2.406       | B0:F1:EC:83:3C:F2 | ac:db:da:57:ef:00 | Novo-F8C1E646 |
|                                      | _           | 5    | θ      | VIP ROOM            | 10.136.7.15     |        | Idle     | NovoConnect NC-X700 | v4.2.1.74        | 28:ED:E0:61:71:3C | AC:DB:DA:57:EF:7B | Novo-DBCC103F |
|                                      |             | 6    | θ      | 6B01                | 192.168.23.128  |        | Offline  |                     |                  |                   |                   | Novo-FAE44AFF |
|                                      | U           | 7    | θ      | 6B02                | 10.136.5.20     |        | Offline  |                     |                  |                   |                   | Novo-9031B2F1 |
|                                      |             |      | -      |                     |                 |        |          |                     |                  |                   |                   |               |

Step 2. Go to Misc. > toggle Enable Log Download > click
Download.

| Novo-04F8B1D24 (10.136.5.126) |                             |    |             |            |    |  |  |  |
|-------------------------------|-----------------------------|----|-------------|------------|----|--|--|--|
| General Network Display       | Security Misc.              |    |             |            |    |  |  |  |
| Settings                      |                             |    |             |            |    |  |  |  |
| Display                       | 1080p 60Hz (1920 x 1080)    | \$ | < Apply     |            |    |  |  |  |
| Language                      | English                     | \$ | < Apply     |            |    |  |  |  |
| Time Zone                     | Taipei (GMT+8:00)           | \$ | ≺ Apply     |            |    |  |  |  |
|                               | Enable HDMI-CEC             |    | ≺ Apply     |            |    |  |  |  |
|                               | Enable Log Download         |    | < Apply     | 🜐 Download |    |  |  |  |
| NTP Settings                  |                             |    |             |            | 51 |  |  |  |
| System Time                   | 2020/10/07 19:21:59 台北      |    |             |            |    |  |  |  |
| NTP Server                    | 2.android.pool.ntp.org      |    | < Apply     | 3 Reset    |    |  |  |  |
| Restart Device                |                             |    |             |            | ۲I |  |  |  |
|                               | 3 Reboot Now                |    |             |            |    |  |  |  |
| Configure Device              |                             | _  | _           |            |    |  |  |  |
|                               | • Upload Configuration File | 3  | Configure H | ome Screen |    |  |  |  |
| O Refresh                     |                             |    |             | Clos       | se |  |  |  |